## ご登録方法

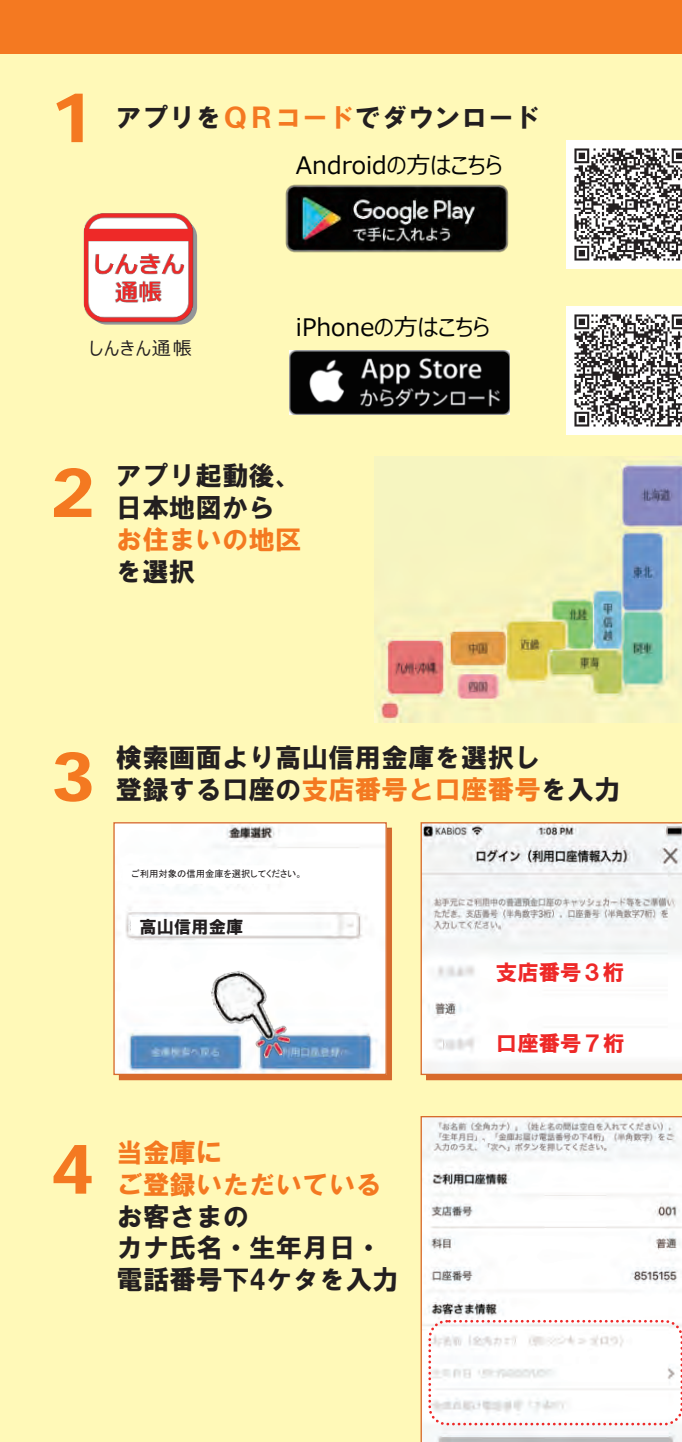

## キャッシュカードの暗証番号を入力し メールアドレスを登録 Carrier 😤 Carrier 😤 1:36 PM 10:00 AM -X 暗証番号入力 X メールアドレス登録 - 22 コム素単人力 暗話番号入力 コーニアドルス目目 人類加速入が、 前回上前「モスカ」 メールクドレス登録 キャッシュカード暗証番号(半角数字4桁)をご入力のうえ、「次 へ」ボタンを押してください。 アプリに登録メールアドレスを入力しください。 ベー・メールアドレス \*\*\*\*\*\*\* 暗証番号 メールアドレス(再入力) 17:51 -次回以降、 パスワード登録 X 本アプリで口座情報を 0-0-- 10-閲覧する際の ADDRESS MARRIES STATISTICS AND ADDRESS パスワードを登録 株高額会等の読証で使用するパスワードを 半角英数学習在8~32桁で入力してください。 ペード パスワード パスワード(再入力) 今後の認証方法を選択してください。 通帳アプリ利用開始手続きへ進む ※注意事項を必ずお読みください 4 \$ 84% m)+ SIMAL ? 10:46 Carrier 穼 10:28 AM × × 通帳アプリ利用開始手続き 通帳アプリ利用開始手続き -6 --64 10.00 Bala Arts HUM-SHEEP 40040 ATM 用 ※注意事項が表示されます※ ※最終確認メッセージが 表示されます※ 注意事項を確認し、

同意のうえ申し込みいたします

## ホーム画面下の「一覧」をタップすると 登録 登録口座の一覧が表示され 完了 取引明細が確認できるようになります Carrier 🜩 4:43 PM **1** 95% ■ + SIM# 18:22 = 🕜 高山信用金庫 メイン口座 メンテナンス情報 ● 2017年02月15日 メンテナンス情報 サブロ座 シュウタロウ様 但大支店 普通 052-1111001 口座追加 通帳問覧 ホームページ インターネット バンキング Ξ -11 ÷ 11 2:34 PM スマホ通帳の確認方法 Gamma and a second second se ホーム画面の「通帳閲覧」を たかしんスマホ通帳 タップするとスマホ通帳一覧が 通帳アプリ利用口座一覧 表示され通帳が確認できるように なります 店委 口座委号 a# 052 総合 肥合 052 1111001 尼本支店 口座明細画面 17:44 ------🕜 高山信用金庫 < 45 941円

2018年05月10日 🔕

2018年05月10日 🙆

2018年04月24日 👩

2018年04月24日 🔕

2018年04月24日 🔕

2018年04月24日 📵

+1.000円

- 5,000円

+ 10.000円

+ 10,000円

+ 10.000円

- 50.000円

|            |           |             | 假新 | 今月    |   |
|------------|-----------|-------------|----|-------|---|
|            |           |             |    |       |   |
| 2016-01-01 | メ・ 検要摘要摘要 | 入出金擔要入出金續要… |    | 700,0 | 1 |
| 2016-01-02 | メ・摘要      | 入出金摘要       |    | 700,0 | 1 |
| 2016-01-03 | x * MR    | 入出金摘要       |    | 700,0 | 0 |
| 2016-01-04 | ו 888     | 入出金摘要       |    | 700,0 | 0 |
| 2016-01-05 | ** 納夏     | 入出金換要       |    | 700,0 | 1 |
| 2016 01 06 |           | 10.600      |    | 200.0 |   |